## GVDレコーダー ユーザーアカウントのパスワード変更手順

1.通常表示しているディスプレイモードの状態から赤枠①内の「設定」アイコンを クリックします。

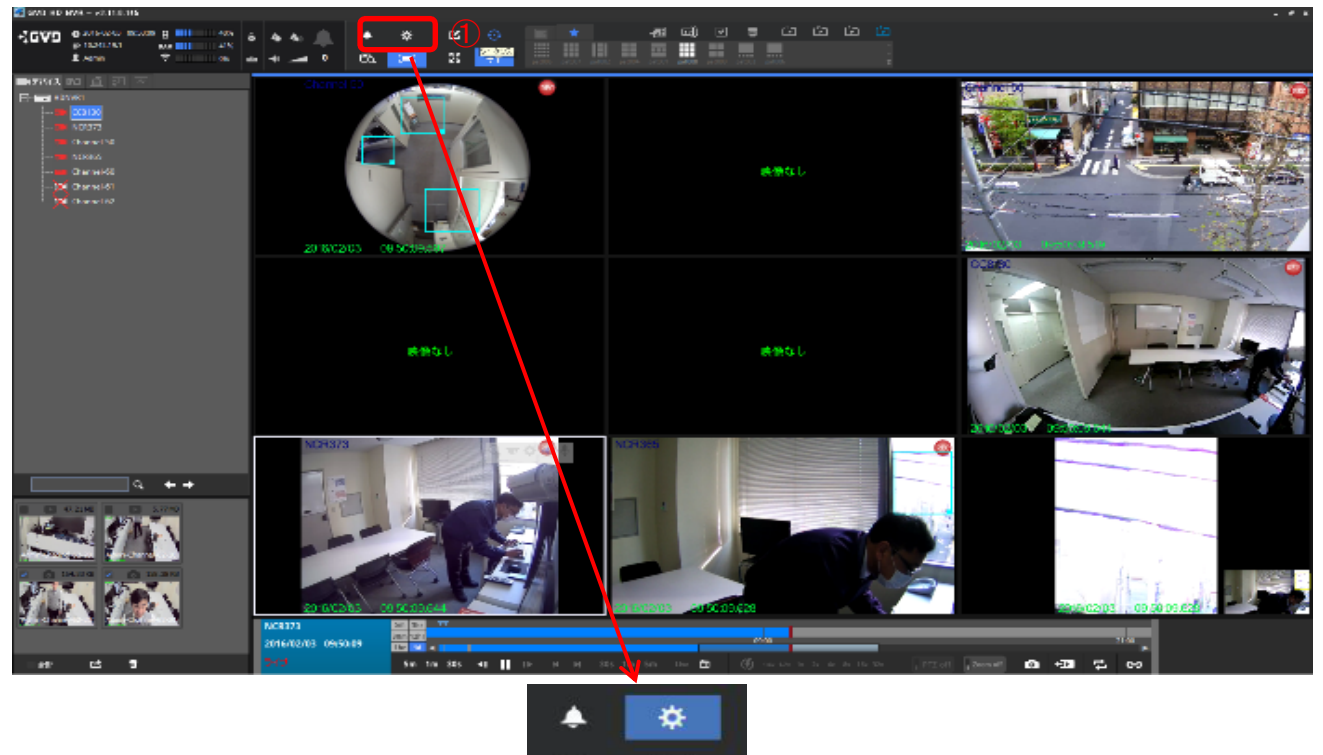

**3** 

2.次に赤枠②内の「システム」アイコンをクリックします。

Ľà,

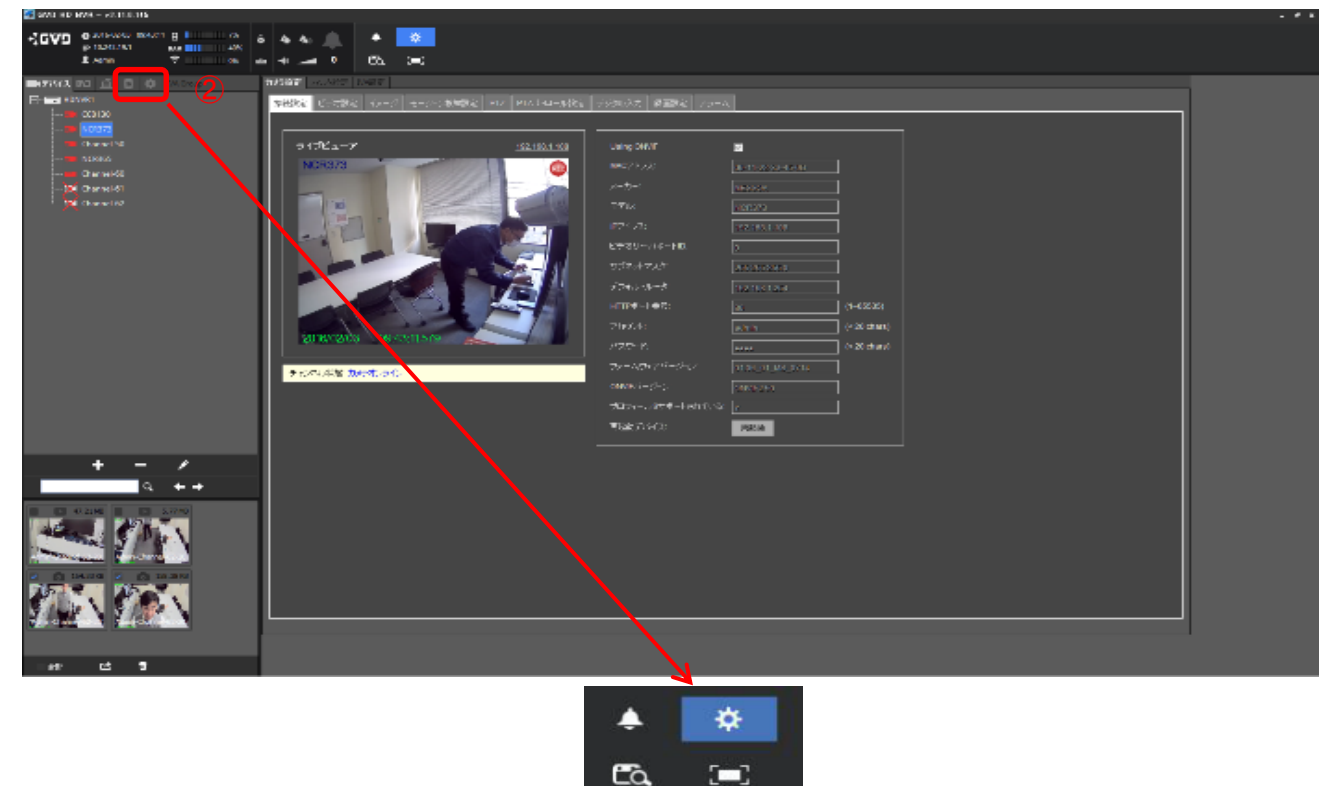

## GVDレコーダー ユーザーアカウントのパスワード変更手順

3.赤枠③の「Admin」をダブルクリックします。 「ユーザー追加/修正」のダイアログが表示されます。 赤枠④の「パスワード変更」をクリックします。 「パスワード変更」のダイアログが表示されますので 赤枠⑤の「新しいパスワード」および赤枠⑥の「確認パスワード」欄に 新しいパスワードを入力します。 最後に赤枠⑦の「確認」をクリック、赤枠⑧の「確認」をクリックします。

| CCVD 0-000000 100000 8 1 100 6<br>0-00000 0000 8 1 100 000<br>0-0000 000 000 000 000 000<br>0-0000 000 000 000 000 000 000<br>0-0000 00000 00000 00000 8 1 100 000<br>0-0000 00000 00000 00000 8 1 100 000<br>0-0000 00000 00000 00000 8 1 100 000<br>0-0000 0000 0000 0000 8 1 100 000<br>0-0000 0000 0000 0000 0000 8 1 100 000<br>0-0000 0000 0000 0000 0000 000<br>0-0000 0000 | i 4a 4a <u> </u>   • <mark> </mark><br>⊨ 4                                                                                                    | <mark>≉</mark> :                                   |  |
|----------------------------------------------------------------------------------------------------|----------------------------------------------------------------------------------------------------|----------------------------------------------------|--|
|                                                                                                    | 15 and 15 and<br>26 and 15 and<br>26 and 16 and<br>26 and 16 and<br>27 and<br>27 | а положа по на на на на на на на на на на на на на |  |
|                                                                                                    |                                                                                                    |                                                    |  |

## 4.赤枠⑨の「Guest」をダブルクリックします。 「ユーザー追加/修正」のダイアログが表示されます。 赤枠⑩の「アカウントに無効」をクリックするとチェックが入ります。 赤枠⑪の「確認」をクリックします。

| COVD 0.000000 00000 8 0000 000 000 000 000 0 | 6 4 4 <u>)</u> + <b>∞</b><br>+ + 65 ;=:                                                                                                    |                  |                                              |  |
|----------------------------------------------|----------------------------------------------------------------------------------------------------|------------------|----------------------------------------------|--|
|                                              | Charles (2000) Control (2000)   State (2000) State (2000)   State (2000) State (2000) </th <th>ni<br/>(16) 93) 4</th> <th></th> <th></th> | ni<br>(16) 93) 4 |                                              |  |
|                                              |                                                                                                    | 2-9- 48 (49)2    | и<br>(****<br>(***************************** |  |
|                                              |                                                                                                    |                  |                                              |  |

## GVDレコーダー ユーザーアカウントのパスワード変更手順

5.最後に赤枠⑫の「表示モード」をクリックすると設定操作前の状態に戻ります。

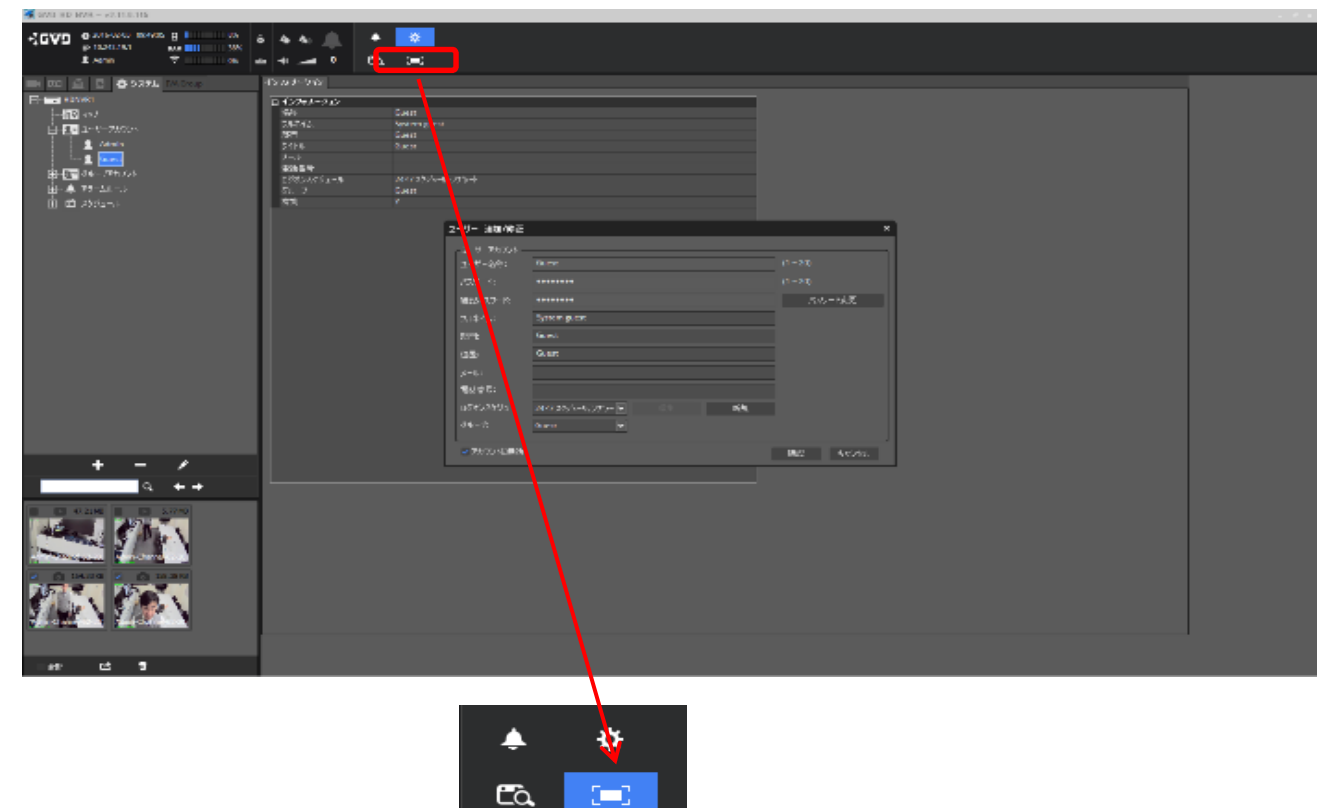

\*設定したパスワード名は忘れないよう管理願います。